# Florida SHOTS™ ASSESSING IMMUNIZATION COVERAGE LEVELS

**Contact Information** 

www.flshots.com

Free help desk: 877-888-SHOT (7468) Monday - Friday, 8 A.M. to 5 P.M. Eastern

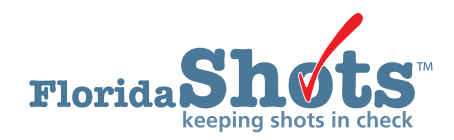

To help keep your patients up-to-date for all necessary childhood and adolescent vaccines, Florida SHOTS includes customizable immunization coverage reports. This short guide will give you the step-by-step instructions to create an assessment file and run several reports to assess your immunization levels.

#### STEP 1: Log into Florida SHOTS.

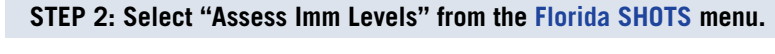

| Task List                                                                                                    |            |
|----------------------------------------------------------------------------------------------------|------------|
| Patients                                                                                                    |            |
| Reminder Recall                                                                                                    |            |
| System Transactions                                                                                                    |            |
| Vaccine Inventory                                                                                                    |            |
| Assess Imm Levels                                                                                                    |            |
| Create Assessment File<br>Survey Report<br>Summary Report<br>AFIX Assessment Report<br>Patient List Report<br>Create CASA Extract File |            |
| Reports                                                                                                    |            |
| Administration                                                                                                    |            |
| Customer Support                                                                                                    |            |
| Meaningful Use                                                                                                    |            |
| VFC Re-enroll                                                                                                    |            |
| <u>Sign out</u>                                                                                                    |            |
| STEP 3: Create an assessn                                                                                                    | nent file. |

This is the starting point for all assessment activities. This takes a "snapshot" of all of your patients within a selected age group by the compliance age or the assessment date.

#### An assessment file must be created prior to using any of the other reporting functions.

To do this, click on **"Create Assessment File."** All previous assessments will be displayed. To create a new assessment you will click on **"Create New File."** 

| Create A       | Assessment File          | List           |                       | <b>•</b>                                                     |
|----------------|--------------------------|----------------|-----------------------|--------------------------------------------------------------|
|                |                          | Include Ass    | essment Dates From: * | 07/06/2017 × Through: * 01/02/2018                           |
|                |                          |                | Include Age Groups: * | ✓ Children age 0 to 47 months ✓ Adolescent age 9 to 26 years |
| Status         | Assessment Date          | Created By     | For Patients          |                                                              |
| Complete       | 01/02/2018 13:24:50      | FARRAR, KEENAN | 0-47M on 01/02/2018   | 1                                                            |
| Complete       | 10/04/2017 14:05:26      | FARRAR, KEENAN | 9-26Y on 10/04/2017   |                                                              |
| Click on a row | w above to select an ass | essment file.  |                       |                                                              |
|                | ~                        |                |                       | Create New File                                              |
| < <            |                          |                | Page 1 of 1           | Go To Page: Go                                               |

The page will display the assessment file criteria.

Create Assess Immunization Levels file for the following criteria. For Age Group: \* 
Children age 0 to 47 months of age
Adolescent age 9 to 26 years of age
As of Date (Compute Age On): \* 01/02/2018
Compliance By (Evaluate At): \* 
Age: \* 24
Months of age
Date:
\* Asterisk indicates a required field

Create Assessment File

Select the age group of clients to include in the assessment.

The **"As of Date"** controls which patients are included in the assessment file. Only patients who are within the specified age group on the **"As of Date"** will be included in the assessment file. The default **"As of Date"** value is today's date. The **"As of Date"** cannot be a date in the future. For AFIX evaluation purposes, assessments are only valid when the **"As of Date"** is within the last 14 days.

The **"Compliance By"** value allows you to assess how many of your patients have received the recommended vaccines by that age or by a specific date. Only vaccinations received on or before this **"Compliance By"** age or date will be considered to compute the coverage metrics.

Select "Create Assessment File".

The system will then gather all of the information you requested.

You will receive the following message when your file is complete:

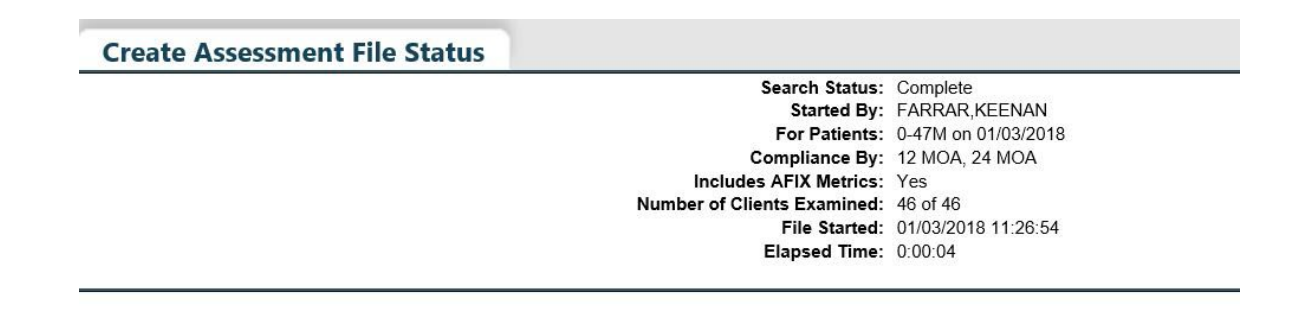

#### **STEP 4: Create Assessment Reports**

All the assessment reports are accessible from the "Assess Imm Levels" sub-menu.

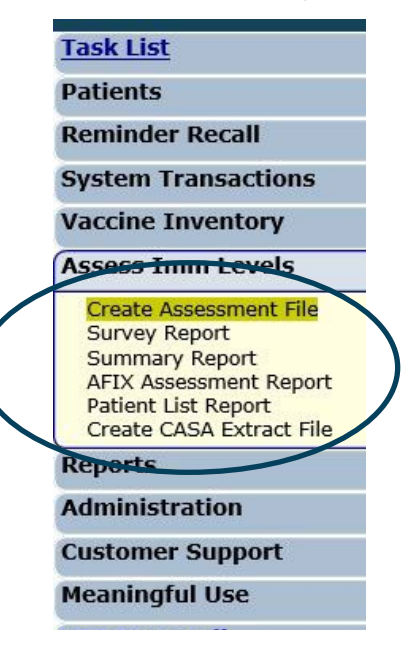

When you select a report from the menu, the first page you will see is the list of assessment files that have been created, similar to the "Create Assessment File" screen. Before creating a report, a completed assessment file must be chosen on which to base the report.

The age range for each assessment is displayed under "For Patients".

| Survey I       | Report List              |                |                                              |                                                                                                    |
|----------------|--------------------------|----------------|----------------------------------------------|----------------------------------------------------------------------------------------------------|
|                |                          | Include Ass    | essment Dates From:<br>Include Age Groups: * | 07/07/2017       ×       Ihrough:       01/03/2018         ✓       Children age 0 to 47 months       ✓       Adolescent age 9 to 26 years |
|                |                          |                |                                              |                                                                                                    |
| Status         | Assessment Date          | Created By     | For Patients                                 |                                                                                                    |
| Complete       | 01/03/2018 11:26:54      | FARRAR, KEENAN | 0-47M on 01/03/2018                          |                                                                                                    |
| Complete       | 01/02/2018 13:24:50      | FARRAR, KEENAN | 0-47M on 01/02/2018                          |                                                                                                    |
| Complete       | 10/04/2017 14:05:26      | FARRAR, KEENAN | 9-26Y on 10/04/2017                          |                                                                                                    |
| Click on a rov | v above to select an ass | essment file.  |                                              |                                                                                                    |
| <   <          |                          |                | Page 1 of 1                                  | Go To Page: Go                                                                                                    |

#### **1. SURVEY REPORT**

This allows you to create a coverage assessment report showing coverage levels for compliance with recommended age-appropriate vaccinations.

After selecting the assessment file, you will be brought to the "Survey Report Criteria" page.

| Survey Report Criteria                                                                                                    |                                                             |                                                                                                    |       |
|----------------------------------------------------------------------------------------------------|-------------------------------------------------------------|----------------------------------------------------------------------------------------------------|-------|
| Assessment file created on 01/02/2018 for pat<br>Compliance with metrics computed at 12 mor<br>Assessment file includes all service sites for | tients 0-47 months<br>nths and 24 months<br>TAMPA FAMILY HE | old as of 01/02/2018<br>EALTH CENTERS.                                                                                             |       |
| Include: *                                                                                                    | All Service Sites                                           |                                                                                                    |       |
|                                                                                                    | Selected Sites:                                             | CHARLES BOTTOM HC (Pin: 700273)<br>NORTH TAMPA HEALTH CENTER (Pin: 291069)<br>OSBORNE CENTER (Pin: 291006)<br>TAMPA FAM - FLETCHER | \$    |
|                                                                                                    | One VFC Pin:                                                |                                                                                                    |       |
| Assessment Type: *                                                                                                    | AFIX Standard Custom Assessn                                | nent                                                                                                    |       |
| Report Format: *                                                                                                    | Browser                                                     |                                                                                                    |       |
| * Asterisk indicates a required field                                                                                                    | Excel File - down                                           | loaded                                                                                                    |       |
|                                                                                                    |                                                             | Generate R                                                                                                    | eport |

Select the "All Service Sites" option to include patients from all the service sites of the organization in the report. To include only specific site(s), choose the "Selected Sites" option and select one or more service sites. To select more than one service site hold the [Ctrl] key down while clicking on the service site name. To include patients from a specific VFC provider, select the "One VFC Pin" option and enter the VFC pin of the provider.

Select the Assessment Type. You will have the option to select either "AFIX Standard" assessments or "Custom Assessment."

"AFIX Standard for Pediatrics" (assessment files created with patient 0–47 months) includes:

- Patients 24–35 months of age
- Bases completion on the 4:3:1:3:3:1:4
- Includes only Patients with an "Active" status

"AFIX Standard for Adolescents" (assessment files created with patient 11–18 years) includes:

- Patients 13–17 years of age on the assessment date
- Includes only patients with an "Active" status

To customize the patients included in the report select "Custom Assessment".

| Assessment Type: *         | ○ AFIX Standard                                                  |
|----------------------------|------------------------------------------------------------------|
|                            | Custom Assessment                                                |
| Custom Assessment Criteria |                                                                  |
| Age range from: *          | 24 to * 35 months old as of: 01/03/2018                          |
| Compliance Age: *          | ◯ 12 months                                                      |
|                            | 24 months                                                        |
| Exclude:                   | Patients without a WIC Id                                        |
|                            | Patients with a religious exemption                              |
|                            | ✓ Patients with a MOGE date on or before the compliance age/date |
| Include Status Values: *   | ACTIVE                                                           |
|                            | ☑ INACTIVE-DOCUMENTED MOVE                                       |
|                            | ✓ INACTIVE-UNABLE TO LOCATE/NO RESPONSE                          |
|                            | ✓ INACTIVE AT CONVERSION                                         |
|                            | INACTIVE-WIC/PRIVATE PROVIDER RECALL                             |
|                            | □ INACTIVE-WIC/PRIVATE PROVIDER NO RECALL                        |

**NOTE: For County Health Departments**, select the criteria as shown above to generate coverage levels based on the current state requirements.

Choose to open the report in your browser or download as an Excel file by selecting the **"Report Format"** option.

**NOTE:** If you choose the Excel download option, you may see a confirmation window indicating, **"The file format and extension don't match. Do you want to open it anyway?"** You should answer **"Yes"** to download the file.

Click on the "Generate Report" button to build the report.

The Immunization Survey Report will be displayed.

#### IMMUNIZATION SURVEY REPORT

Organizations: PHYSICIAN ASSOCIATES OF FL Service Sites: 1MTL - MAITLAND CENTER (VFC Pin: 481046) Assessment Type: AFIX 24-35 months old on 01/22/2016 Assessment Date: 01/22/2016 Compliance By: 24M Age group cohort: 1 Total patients assessed: 1 Organization/Service Site 4 DTaP 3 Polio 1 MMR 3 HIB 3 HepB 1 VZV 4 PCV 2-3 RV 1 Flu 2 HepA 4:3:1:3:3:1:4 Total Patients PHYSICIAN ASSOCIATES OF FL 100.0% 100.0% 1

**NOTE:** Flu metric is measured based on the previous completed season.

#### 2.SUMMARY REPORT

The **"Summary Report"** is a coverage assessment report that provides the coverage levels for compliance with each of the recommended age-appropriate vaccination series and combination of vaccination series.

Select your assessment file from the assessment file list to be taken to the **"Summary Report Criteria"** page.

| Assessment file created on 10/04/2017 for patients 9-26<br>Compliance with metrics computed as of 10/04/2017.<br>Assessment file includes all service sites for TAMPA FA | years old as of 10/04/2017<br>AMILY HEALTH CENTERS.                                                                                                |
|----------------------------------------------------------------------------------------------------|----------------------------------------------------------------------------------------------------|
| Include:                                                                                                    | *      All Service Sites                                                                                                    |
|                                                                                                    | Selected Sites: CHARLES BOTTOM HC (Pin: 700273)<br>NORTH TAMPA HEALTH CENTER (Pin: 291069)<br>OSBORNE CENTER (Pin: 291006)<br>TAMPA FAM - FLETCHER |
|                                                                                                    | One VFC Pin:                                                                                                    |
| Assessment Type:                                                                                                    | AFIX Standard     Custom                                                                                                    |
| Custom Assessment Criteria                                                                                                    |                                                                                                    |
| Age range from:                                                                                                    | to * 17 years old as of: 10/04/2017                                                                                                    |
| Exclud                                                                                                    | e: 🗌 Patients without a WIC Id                                                                                                    |
|                                                                                                    | Patients with a religious exemption                                                                                                    |
|                                                                                                    | Patients with a MOGE date on or before the compliance age/date                                                                                     |
| Include Status Values: *                                                                                                    | ☑ ACTIVE                                                                                                    |
|                                                                                                    | ☑ INACTIVE-DOCUMENTED MOVE                                                                                                    |
|                                                                                                    | ☑ INACTIVE-UNABLE TO LOCATE/NO RESPONSE                                                                                                    |
|                                                                                                    | ☑ INACTIVE AT CONVERSION                                                                                                    |
|                                                                                                    | INACTIVE-WIC/PRIVATE PROVIDER RECALL                                                                                                    |
|                                                                                                    | INACTIVE-WIC/PRIVATE PROVIDER NO RECALL                                                                                                    |
| Base Complete on:                                                                                                    | * 2 HepA<br>4 Polio<br>1 Tdap 1 MCV4 3 HEV                                                                                                    |

Select the **"All Service Sites"** option to include patients from all the service sites of the organization in the report. To include only specific site(s), choose the **"Selected Sites"** option, and select one or more service sites. To select more than one service site hold the [Ctrl] key down while clicking on the service site name. To include patients from a specific VFC provider, select the **"One VFC Pin"** option and enter the VFC pin of the provider.

**Select the Assessment Type.** You will have the option to select either "AFIX Standard" assessments or "Custom Assessment" for either pediatric or adolescent patients.

"AFIX Standard for Pediatrics" (assessment files created with patients 0-47 months) includes:

- Patients 24-35 months of age
- Bases completion on the 4:3:1:3:3:1:4
- Includes only patients with an "Active" status.

"AFIX Standard for Adolescents" (assessment files created with patients 11–18 years) includes:

- Patients 13–17 years of age on the assessment date
- Includes only patients with an "Active" status

To customize the patients included in the report select "Custom Assessment".

| - Custom Assessment C      | ritoria                                                               |
|----------------------------|-----------------------------------------------------------------------|
| Ago rango from:            | * 13 to * 17 years old as of 01/22/2016                               |
| Age range from.            |                                                                       |
| Exclude                    | Patients without a WIC Id                                             |
|                            | Patients with a religious exemption                                   |
|                            | Patients with a MOGE date on or before the compliance age/date        |
| Include Status Values: *   | ☑ ACTIVE                                                              |
|                            | ☑ INACTIVE-DOCUMENTED MOVE                                            |
|                            | ☑ INACTIVE-UNABLE TO LOCATE/NO RESPONSE                               |
|                            | INACTIVE AT CONVERSION                                                |
|                            | INACTIVE-WIC/PRIVATE PROVIDER RECALL                                  |
|                            | INACTIVE-WIC/PRIVATE PROVIDER NO RECALL                               |
| Base Complete on:          | * 2 HepA<br>4 Polio<br>1 Tdap, 1 MCV4, 3 HPV<br>1 Tdap, 2 MCV4, 3 HPV |
| Report Format:             | *      Browser                                                        |
|                            | O Excel File - downloaded                                             |
| * Asterisk indicates a rec | quired field                                                          |

Choose to open the report in your browser or download as an Excel file by selecting the **"Report Format"** option.

**NOTE:** If you choose the Excel download option, you may see a confirmation window indicating, **"The file format and extension don't match. Do you want to open it anyway?"** You should answer **"Yes"** to download the file.

Click on the "Generate Report" button to build the report.

|                                                                                                    |                                |                        | Print  |  |  |  |
|----------------------------------------------------------------------------------------------------|--------------------------------|------------------------|--------|--|--|--|
| IN                                                                                                    | IMUNIZATION SUMM               | ARY REPORT             |        |  |  |  |
| Organizations: POLK CHD<br>Service Sites: All<br>Assessment Type: Custom 13-17 years old on 01/19/2016<br>Assessment Date: 01/19/2016<br>Gompliance By: 01/19/2016<br>Base Complete On: 1 Tdap, 1 MCV4, 3 HPV<br>Include Status Values: ACTIVE, INACTIVE-DOCUMENTED MOVE, INACTIVE-UNABL<br>Age group cohort: 5<br>Total patients assessed: 5 | LE TO LOCATE/NO RESPONSE, INAC | TIVE AT CONVERSION     |        |  |  |  |
|                                                                                                    |                                | Con<br># of patients   | nplete |  |  |  |
| Received 3 HenB                                                                                                    |                                | s of patients          | 100%   |  |  |  |
| Received 2 MMR                                                                                                    |                                | 5                      | 100%   |  |  |  |
| Received 2 VZV                                                                                                    |                                | 4                      | 80%    |  |  |  |
| Received 1 Tdap                                                                                                    |                                | 5                      | 100%   |  |  |  |
| Received 2 MEN                                                                                                    |                                | 0                      | 0%     |  |  |  |
| Received 1 MCV4                                                                                                    |                                | 4                      | 80%    |  |  |  |
| Received 2 MCV4                                                                                                    |                                | 0                      | 0%     |  |  |  |
| Received 1 HPV                                                                                                    |                                | 5                      | 100%   |  |  |  |
| Received 2 HPV                                                                                                    |                                | 4                      | 80%    |  |  |  |
| Received 3 HPV                                                                                                    |                                | 2                      | 40%    |  |  |  |
| Received 1 Flu                                                                                                    |                                | 0                      | 0%     |  |  |  |
| Received 2 HepA                                                                                                    |                                | 2                      | 40%    |  |  |  |
| Received 4 Polio                                                                                                    |                                | 5                      | 100%   |  |  |  |
| Received 1 Tdap, 1 MCV4, 3 HPV                                                                                                    |                                | 2                      | 40%    |  |  |  |
| Received 1 Tdap, 2 MCV4, 3 HPV                                                                                                    |                                | 0                      | 0%     |  |  |  |
| Of incomplete patients, # of patients who could be up-to-date for 1 Tdap, 1 MCV4, 3 HPV with 1 additional visit:                                                                                                    |                                |                        |        |  |  |  |
| Immunizations Needed                                                                                                    | # of patients                  | % of patients assessed |        |  |  |  |
| 1                                                                                                    | 0                              | 0%                     |        |  |  |  |
| 2                                                                                                    | 0                              | 0%                     |        |  |  |  |
| 3                                                                                                    | 0                              | 0%                     |        |  |  |  |
| 4+                                                                                                    | 0                              | 0%                     |        |  |  |  |
| Total patients up-to-date with 1 visit                                                                                                    | 0                              | 0%                     |        |  |  |  |

**NOTE:** Flu is measured on the previous completed season.

#### **3. AFIX ASSESSMENT FOR VFC PROVIDERS**

The **"AFIX Assessment"** report is primarily used for VFC providers and provides coverage metrics that will be reported to CDC for the purpose of AFIX assessment. This report will also display **"Missed Opportunities."** 

"AFIX Standard for Pediatrics" (assessment files created with patients 0–47 months) includes:

- Patients 24–35 months of age
- Bases completion on the 4:3:1:3:3:1:4
- Includes only Patients with an "Active" status

"AFIX Standard for Adolescents" (assessment files created with patients 11–18 years) includes:

- Pacientes de entre 13–17 años de edad hasta la fecha de evaluación
- Solamente a pacientes en estado tipo "Active"

Select your assessment from the assessment list to be taken to the "Summary Report Criteria" page.

| Assessment file created on 01/03/2018 for pa<br>Include active patients with DOB between 01.<br>Compliance with metrics computed at 24 mo<br>Assessment file includes all service sites for | tients 0-47 months o<br>/04/2015 and 01/03/20<br>nths old.<br>TAMPA FAMILY HE/ | ld as of 01/03/2018<br>016<br>ALTH CENTERS.                                    |   |
|----------------------------------------------------------------------------------------------------|--------------------------------------------------------------------------------|--------------------------------------------------------------------------------|---|
| Include: *                                                                                                    | • One VFC Pin: *                                                               |                                                                                |   |
|                                                                                                    | O All Service Sites/                                                           | Pins                                                                           |   |
|                                                                                                    | O Selected Sites:                                                              | TAMPA FAM NEBRASKA (Pin: 700031)<br>TAMPA FAMILY - SLIGH                       | ^ |
|                                                                                                    |                                                                                | TAMPA FAMILY CAUSE (Pin: 700181)<br>TAMPA FAMILY HEALTH 22ND AVE (Pin: 291189) | ~ |
| Report Format: *                                                                                                    | <ul> <li>Browser</li> </ul>                                                    |                                                                                |   |
|                                                                                                    | O Excel File - down                                                            | loaded                                                                         |   |
| * Actorick indicator a required field                                                                                                    |                                                                                |                                                                                |   |

Select the **"All Service Sites"** option to include patients from all the service sites of the organization in the report. To include only specific site(s), choose the **"Selected Sites"** option, and select one or more service sites. To select more than one service site hold the [Ctrl] key down while clicking on the service site name To include patients from a specific VFC provider, select the **"One VFC Pin"** option and enter the VFC pin of the provider.

Choose to open the report in your browser or download as an Excel file by selecting the **"Report Format"** option.

**NOTE:** If you choose the Excel download option, you may see a confirmation window indicating, **"The file format and extension don't match. Do you want to open it anyway?"** You should answer **"Yes"** to download the file.

**AFIX Assessment Report** AFIX ASSESSMENT REPORT For Organization: TAMPA FAMILY HEALTH CENTERS Assessment created 01/02/2018 for patients 24-35M as of 01/02/2018 Include active patients with DOB between 01/03/2015 and 01/02/2016 Compute coverage levels and missed Opportunities at compliance age 24M For Service Site: TAMPA FAM NEBRASKA VFC Pin: 700031 **Records Assessed: 1 Coverage Levels Missed Opportunities** Metric 4 DTaP 0.0% 0 0.0% 0 3 Polic 0.0% 100.0% 1 MMR 0 0.0% 100.0% 3 HIB 100.0% 0 0.0% 100.0% 3 НерВ 0 0.0% 0 1 VZV 0.0% 100.0% 4 PCV 0 0.0% 100.0% 2-3 RV 0 0.0% 0 0.0% 1 Flu 100.0% 0 0.0% 2 HepA 4:3:1:3:3:1:4 100.0% 0 0.0% 0 0.0% 100.0%

Click on the "Generate Report" button to build the report.

**NOTE:** Flu is measured on the previous completed season.

You also see here "Missed Opportunities." A missed opportunity means that a patient received one or more vaccines on a certain day and could have received additional vaccinations to become up-to-date.

#### 4. PATIENT LIST REPORT

The **"Patient List Report"** displays a customized list of all patients who were included in an assessment file.

Select an assessment file from the assessment file list, and you will be taken to the **"Patient List Report Criteria"** page.

| Patient List Report Criteria                                                                                                    |                                                                        |                                                                                                    |                                          |                     | 📀 т          |
|----------------------------------------------------------------------------------------------------|------------------------------------------------------------------------|----------------------------------------------------------------------------------------------------|------------------------------------------|---------------------|--------------|
| Assessment file created on 01/03/2018 for p<br>Compliance with metrics computed at 12 m<br>Assessment file includes all service sites for | atients 0-47 months old<br>onths and 24 months.<br>or TAMPA FAMILY HEA | d as of 01/03/2018<br>LTH CENTERS.                                                                 |                                          |                     |              |
| Include: *                                                                                                    | All Service Sites                                                      |                                                                                                    |                                          | _                   |              |
|                                                                                                    | <ul> <li>Selected Sites:</li> </ul>                                    | CHARLES BOTTOM HC (Pin<br>NORTH TAMPA HEALTH CE<br>OSBORNE CENTER (Pin: 29<br>TAMPA FAM - FLETCHER | : 700273)<br>NTER (Pin: 291069)<br>1006) | 0                   |              |
|                                                                                                    | One VFC Pin:                                                           |                                                                                                    |                                          |                     |              |
| Assessment Type: *                                                                                                    | <ul> <li>AFIX Standard</li> <li>Custom Assessmer</li> </ul>            | nt                                                                                                 |                                          |                     |              |
| 11 JU 14 800 16 - 2015-10                                                                                                    | City                                                                   | ⊻ s                                                                                                | ex [                                     | Medicaid            | MOGE Date    |
| Include Patient Data:                                                                                                    | Perm Contra                                                            |                                                                                                    | ace SEC                                  | Religious Exemption | State Imm Id |
| Include Patient Groups: *                                                                                                    | All patients (assess                                                   | ment cohort)                                                                                       |                                          |                     |              |
|                                                                                                    | Patients with invalid                                                  | I doses (adds 'Invalid Doses' o                                                                    | olumn)                                   |                     |              |
|                                                                                                    | Patients with misser                                                   | d opportunities (adds 'Last Vis                                                                    | it' and 'Missed Opportu                  | nities' columns)    |              |
|                                                                                                    | Patients that are co                                                   | mplete (adds metric column)                                                                        |                                          |                     |              |
|                                                                                                    | Patients that are inc                                                  | complete (adds metric and 'Mis                                                                     | sing Series' columns)                    |                     |              |
|                                                                                                    | Patients that are lat                                                  | e Up-To-Date (adds metric an                                                                       | d 'Late Series' columns                  | )                   |              |
| Report Format: *                                                                                                    | O Browser                                                              |                                                                                                    |                                          |                     |              |
|                                                                                                    | O Excel File - downloa                                                 | aded                                                                                               |                                          |                     |              |
| * Asterisk indicates a required field                                                                                                    |                                                                        |                                                                                                    |                                          |                     |              |

Select the "All Service Sites" option to include patients from all the service sites of the organization in the report. To include only specific site(s), choose the "Selected Sites" option, and select one or more service sites. To select more than one service site hold the [Ctrl] key down while clicking on the service site name. To include patients from a specific VFC provider, select the "One VFC Pin" option and enter the VFC pin of the provider.

Select the "Assessment Type".

"AFIX Standard for Pediatrics" (assessment files created with patients 0–47 months) includes:

- Patients 24-35 monhts of age
- Bases completion on the 4:3:1:3:3:1:4
- Includes only patients with an "Active" status

"AFIX Standard for Adolescents" (assessment files created with patients 11–18 years) includes:

- Patients 13-17 years of age on the assessment date
- Includes only patients with an "Active" status

To customize the patients included in the report select "Custom Assessment".

| - Custom Assessment Criteria<br>Age range from: * | 24 to * 35 months old as of: 01/22/2016                                                                                                    |
|---------------------------------------------------|----------------------------------------------------------------------------------------------------|
| Exclude:                                          | Patients without a WIC Id                                                                                                    |
|                                                   | Patients with a religious exemption                                                                                                    |
|                                                   | Patients with a MOGE date on or before the compliance age/date                                                                                                    |
| Include Status Values: *                          | ACTIVE INACTIVE-DOCUMENTED MOVE INACTIVE-UNABLE TO LOCATE/NO RESPONSE INACTIVE AT CONVERSION INACTIVE-WIC/PRIVATE PROVIDER RECALL INACTIVE-WIC/PRIVATE PROVIDER NO RECALL |

The **"Include Patient Data"** checkboxes control which data columns are included in your report. This report is relatively wide; you should only check the columns you need to see on your report.

| Include Patient Data: | City |
|-----------------------|------|
|                       | Race |
|                       | VFC  |

| Medicaid            |
|---------------------|
| Religious Exemption |
| WIC Id              |

✓ MOGE Date ✓ State Imm Id □ Zip Code Perm Contra

The **"Include Patient Groups"** checkboxes allow you to include or exclude certain groups from your report. Checking the "All patients" checkbox will include all records. If you check any of the complete, incomplete, or late up-to-date checkboxes you will be required to select the metric upon which the patient's immunization status will be measured.

Include Patient Groups: \* 🗹 All patients (assessment cohort)

- Patients with no immunizations
- Patients with invalid doses (adds 'Invalid Doses' column)
- ✓ Patients with missed opportunities (adds 'Last Visit' and 'Missed Opportunities' columns)
- ✓ Patients that are complete (adds metric column)
- ✓ Patients that are incomplete (adds metric and 'Missing Series' columns)
- ☑ Patients that are late Up-To-Date (adds metric and 'Late Series' columns)

|--|

| - Custom Assassment Criteri |                                                                |
|-----------------------------|----------------------------------------------------------------|
| Age range from: *           | 24 to * 35 months old as of: 01/22/2016                        |
| Exclude                     | Patients without a WIC Id                                      |
|                             | Patients with a religious exemption                            |
|                             | Patients with a MOGE date on or before the compliance age/date |
|                             |                                                                |
| Include Status Values: *    | ✓ ACTIVE                                                       |
|                             | ✓ INACTIVE-DOCUMENTED MOVE                                     |
|                             | ✓ INACTIVE-UNABLE TO LOCATE/NO RESPONSE                        |
|                             | ✓ INACTIVE AT CONVERSION                                       |
|                             | INACTIVE-WIC/PRIVATE PROVIDER RECALL                           |
|                             | INACTIVE-WIC/PRIVATE PROVIDER NO RECALL                        |

The **"Include Patient Data"** checkboxes control which data columns are included in your report. This report is relatively wide; you should only check the columns you need to see on your report.

| □ City     ☑ Sex     □ Medicaid       Include Patient Data:     □ Perm Contra     □ Race     ☑ Religious Exe       □ Status     ☑ VFC     □ WIC Id | temption<br>✓ MOGE Date<br>✓ State Imm Id<br>☐ Zip Code |
|----------------------------------------------------------------------------------------------------|---------------------------------------------------------|
|----------------------------------------------------------------------------------------------------|---------------------------------------------------------|

The **"Include Patient Groups"** checkboxes allow you to include or exclude certain groups from your report. Checking the **"All patients"** checkbox will include all records. If you check any of the complete, incomplete, or late up-to-date checkboxes you will be required to select the metric upon which the patient's immunization status will be measured.

| Include Patient Groups: *      | <sup>★</sup> ✔ All patients (assessment cohort)                                               |
|--------------------------------|-----------------------------------------------------------------------------------------------|
|                                | Patients with no immunizations                                                                |
|                                | <ul> <li>Patients with invalid doses (adds 'Invalid Doses' column)</li> </ul>                 |
|                                | Patients with missed opportunities (adds 'Last Visit' and 'Missed Opportunities' columns)     |
|                                | <ul> <li>Patients that are complete (adds metric column)</li> </ul>                           |
|                                | <ul> <li>Patients that are incomplete (adds metric and 'Missing Series' columns)</li> </ul>   |
|                                | <ul> <li>Patients that are late Up-To-Date (adds metric and 'Late Series' columns)</li> </ul> |
| - Select Metric                |                                                                                               |
| Compliance Age: *              | O 12 months                                                                                   |
|                                | 24 months                                                                                     |
| Base Complete on: *            | 4:3:1:3<br>4:3:1:3:3<br>4:3:1:3:3:1<br>4:3:1:3:3:1:4                                          |
| Report Format:                 | *      Browser                                                                                |
|                                | C Excel File - downloaded                                                                     |
| * Asterisk indicates a require | d field                                                                                       |

Choose to open the report in your browser or download as an Excel file by selecting the "Report Format" option.

**NOTE:** If you choose the Excel download option, you may see a confirmation window indicating, "The file format and extension don't match. Do you want to open it anyway?" You should answer "Yes" to download the file.

Click on the "Generate Report" button to build the report.

| Patient List Report                                                                                                    |                                                                                                    |                                                                    |                       |                     |                                          |            |                             |                                                                       |  |
|----------------------------------------------------------------------------------------------------|----------------------------------------------------------------------------------------------------|--------------------------------------------------------------------|-----------------------|---------------------|------------------------------------------|------------|-----------------------------|-----------------------------------------------------------------------|--|
|                                                                                                    | IMMUNIZATION PATIENT LIST REPORT                                                                                                    |                                                                    |                       |                     |                                          |            |                             |                                                                       |  |
| Organization<br>Service Sites<br>Assessment<br>Assessment<br>Compliance I<br>Base Comple<br>Include Patie<br>Age group co<br>Total patients | TAMPA FAMILY HEALTH<br>: All<br>Type: AFIX 24-35 months<br>Date: 01/02/2018<br>39: 24M<br>te On: 4:3:1:3:3:1:4<br>nt Groups: All patients, sl<br>whort: 2<br>assessed: 1 | I CENTERS<br>old on 01/02/2018<br>now incomplete for 4:3:1:3:3:1:4 | i                     |                     |                                          |            |                             |                                                                       |  |
| Last Name<br>MILLER                                                                                                    | First Name<br>SAMANTHA                                                                                                    | DOB Sex<br>08/02/2015 F                                            | MOGE Date Perm Contra | Religious Exemption | State Imm Id Status<br>9901114924 ACTIVE | VFC<br>Yes | 4:3:1:3:3:1:4<br>Incomplete | Missing Series<br>3 DTaP, 3 Polio, 1 MMR, 3 HIB, 3 HepB, 1 VZV, 4 PCV |  |

**NOTE:** Flu is measured on the previous completed season.